## Таинственный лес

Откройте в Artweaver'е отсканированную фотографию MagicWood.jpg Изображение серое и тусклое. Исправьте его.

- Отрегулируйте <u>яркость и контрастность</u>.
  Отрегулируйте <u>баланс цвета</u>: добавьте немного голубых и зеленых тонов.

Яркость, контрастность и цветовой баланс находятся в главном меню в разделе: «Изображение» — «Корректировка».